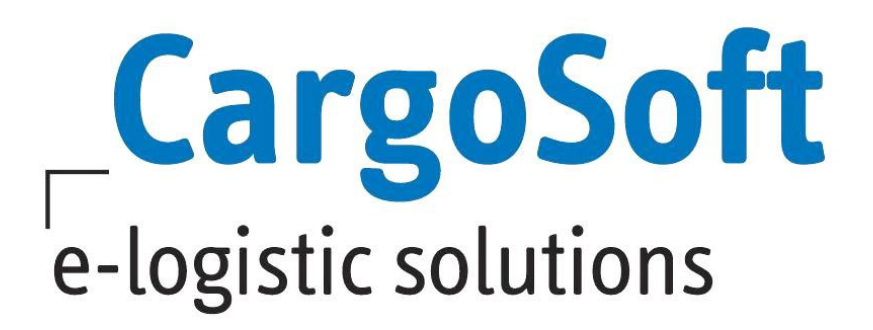

# eForwarding Release Informationen Version 2022.2

Nachfolgend informieren wir Sie über die allgemeinen Anpassungen im eForwarding für die Version 2022.2.

## **Highlights:**

- Mussfeldsteuerung f
  ür die Buchung
- > Vergabe von sicheren Passwörtern

AutorCargoSoft Team QM ECMVersion2022.2Erstellt am18.08.2022Letzte Änderung18.08.2022SpracheDeutschDokumentennameD\_eForwarding Release Informationen Version 2022.2

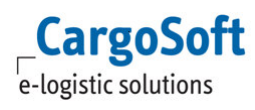

### Inhaltsverzeichnis

| Inhal | tsverzeichnis                                                                                           | _ 2 |
|-------|----------------------------------------------------------------------------------------------------|-----|
| 1     | Stammdaten                                                                                              | _ 3 |
| 1.1   | ECM > Templates > Initialisierung von Text Templates (nur für Consulting<br>Zwecke)                     | 3   |
| 1.2   | ECM >System >eForwarding > Menü wurde an neue Struktur angepasst                                        | 3   |
| 1.3   | ECM >System > eForwarding > Absender E-Mail für ausgehende Emails aus<br>dem eFowarding wurde angepasst | 4   |
| 1.4   | ECM >System > Configuration > Vorgaben für sichere Passwörter                                           | 4   |
| 1.5   | ECM >Companies > Suche nach unverifizierten Companies wurde verbessert                                  | 7   |
| 2     | Instant Quote                                                                                           | _ 9 |
| 2.1   | Mussfeldsteuerung bei der Buchung                                                                       | 9   |
|       | 2.1.1 Booking tab Addresses                                                                             | 9   |
|       | 2.1.2 Booking tab Details                                                                               | 10  |
| 2.2   | Ergebnisse mit Preisen, in denen die Basis nicht berechnet werden kann                                  | 10  |
| 2.3   | Anzeige Ortsdetails im Suchergebnis bei einer Suche mit Postleitzahlen                                  | 11  |
| 2.4   | Überschrift beim Text Template Booking Received wurde angepasst                                         | 11  |
| 2.5   | Reiter Equipment > Options können fest ausgeklappt werden                                               | 12  |
| 3     | NVOOC Buchung                                                                                           | 14  |
| 3.1   | My Bookings > eine Buchung kann erneut gebucht werden                                                   | 14  |
| Haftu | ings- und Datenschutzhinweise                                                                           | 15  |

#### 1 Stammdaten

CargoSoft e-logistic solutions

# 1.1 ECM > Templates > Initialisierung von Text Templates (nur für Consulting Zwecke)

In der Einrichtung des eFowardings kann jetzt eine Default Datei mit Texten (eForwarding long texts) hochgeladen werden.

Hierzu muss ein Interface vom Typ TextTemplateInterface angelegt werden. Der dort eingetragene Partner wird auch als Owner Company der importierten Texte verwendet.

| KInterface Details (2254606)                                                                                                    |          |                    |                     |                     |                       |                       |                                            |
|----------------------------------------------------------------------------------------------------|----------|--------------------|---------------------|---------------------|-----------------------|-----------------------|--------------------------------------------|
| Type: TextTemplateInterface   Patner: CS Sped Name: TextTemplate Interface Project Enabled at: 19/01/2022 06:10:02 by cargosupport | *<br>*   |                    |                     |                     |                       |                       | Save<br>Export settings<br>Import settings |
| Files Settings Accepted Doc. Types Control                                                                                         |          |                    |                     |                     |                       |                       |                                            |
| B Flename.<br>Subject Direction Incoming<br>Issued Date 0/1022022 III - IIII<br>Status: All v D                                    |          |                    |                     |                     |                       |                       | Search<br>Upload                           |
| Stat.                                                                                                    | Туре     | Size Sender ID     | Issued              | Sent                | C Received            | Processed             |                                            |
| TEXT_TEMPLATES_DEFAULT_VERSION_1 (3).xisx                                                                                          |          | 13 kB cargosupport | 24/06/2022 06:58:53 | 24/06/2022 06:58:53 | 1 24/06/2022 06:58:53 | 24/06/2022 06:58:54 🗵 | *                                          |
| TEXT_TEMPLATES_DEFAULT_VERSION_1 (2).xlbx                                                                                          |          | 13 kB cargosupport | 12/05/2022 13:36:37 | 12/05/2022 13:36:37 | 12/05/2022 13:36:37   | 12/05/2022 13:36:41 🗵 | 10                                         |
| TEXT_TEMPLATES_DEFAULT_VERSION_1.xisx                                                                                              |          | 13 kB cargosupport | 11/05/2022 08:45:44 | 11/05/2022 08:45:44 | 11/05/2022 08:45:44   | 11/05/2022 08:45:45 🗵 | *                                          |
| 利                                                                                                    |          |                    |                     |                     |                       |                       | 3                                          |
| Delete Listed Process Listed Recreate Listed Cancel Listed Send Lis                                                                | ted Down | load Listed        |                     |                     |                       |                       |                                            |

Der Name des Textes ist der eindeutige Schlüssel zum Anlegen.

Wenn er bereits existiert, wird der Text nicht angelegt.

Über die Schnittstelle wird eine Warnmeldung ausgegeben, wenn Text Templates bereits existieren.

| CS Sped                                                                                                    |   | RateSheetImporter           |
|----------------------------------------------------------------------------------------------------|---|-----------------------------|
| File: TEXT_TEMPLATES_DEFAULT_VERSION_1 (3).xlsx                                                                                                  | × | NativeRateSheetImporter2    |
| 24/06/2022 06:58:54 File processed with warnings                                                                                                 | ^ | IATA TACT RateSheetImporter |
| - TextTemplate already exists: Book Again Note                                                                                                   |   | IATARateSheetImporter       |
| TextTemplate already exists: Booking Receipt - Legal Entities     TextTemplate already exists: Booking Receipt - Terms of Service                |   | NativeRateSheetImporter2    |
| - TextTemplate already exists: Booking Receipt - Title                                                                                           |   | eMailInterface              |
| <ul> <li>TextTemplate already exists: Booking Receipt - Total Amount Info Text</li> <li>TextTemplate already exists: Booking Received</li> </ul> |   | CargoSoftRatesImporter      |
| - TextTemplate already exists: Enter Tracking ID                                                                                                 |   | XMLBasicDataInterface       |
| - TextTemplate already exists: Go to My Dockings                                                                                                 |   | CSAddressInterface          |
| - TextTemplate already exists: Go to NVOCC Booking     - TextTemplate already exists: Instant Quote                                              |   |                             |
| - TextTemplate already exists: LCLInfo                                                                                                    |   |                             |
| - TextTemplate already exists: Make a Booking                                                                                                    | * |                             |
| v                                                                                                    |   |                             |
| v                                                                                                    |   |                             |

Die Textdatei ist intern abgelegt:

S:\CSDokumente\CS Anleitungen\GLA SCM\eFORWARDING\\_RELEASE NOTES\2022.2\Original Dokumente

[ENT- 4355]

#### 1.2 ECM >System >eForwarding > Menü wurde an neue Struktur angepasst

Die Menüeinträge unter System >eForwarding wurden an die neue Struktur optisch angepasst. Es gibt jetzt ausklappbare Menüleisten. Die Funktionalitäten sind gleich geblieben.

| Application             |    |
|-------------------------|----|
| Booking                 | *  |
| Capitha                 | *  |
| Languages               | *  |
| Layout                  | 30 |
| My quotations           | *  |
| Rate search and results | *  |

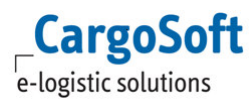

| Mailing Measurements          | Document Types        | Plugins       | Security     | Wiki | Eforwarding | Logo | Translations | Perfomance | Status | Systems settings |  |
|-------------------------------|-----------------------|---------------|--------------|------|-------------|------|--------------|------------|--------|------------------|--|
| Application                   |                       |               |              |      |             |      |              |            |        |                  |  |
| Owner company:                | CS Sped               |               |              |      | ~           |      |              |            |        |                  |  |
| Project                       | EForwarding Proje     | ct            |              |      | ~           |      |              |            |        |                  |  |
| New user roles:               | eForwarding User      |               |              |      |             |      |              |            |        |                  |  |
| Used mots:                    | air,sea,road,rail,bar | ge,kep        |              |      |             |      |              |            |        |                  |  |
| Used load types:              | Icl,fcl               |               |              |      |             |      |              |            |        |                  |  |
| Application name:             | QM Endtest            |               |              |      |             |      |              |            |        |                  |  |
| Application URL:              | http://172.20.10.141  | 1:8180/eforwa | ardingendtes | ť    |             |      |              |            |        |                  |  |
| Home url:                     |                       |               |              |      |             |      |              |            |        |                  |  |
| Use external document system  |                       |               |              |      |             |      |              |            |        |                  |  |
| Eforw system email:           | eForwarding@carg      | osoft.de      |              |      |             |      |              |            |        |                  |  |
| Eforw system email signature: |                       |               |              |      | ~           |      |              |            |        |                  |  |
| Consultant email:             | sprotz@cargosoft.d    | le            |              |      |             |      |              |            |        |                  |  |
| Support email:                | sprotz@cargosoft.d    | le            |              |      |             |      |              |            |        |                  |  |
| Booking                       |                       |               |              |      |             |      |              |            |        |                  |  |
| Create                        | booking 🔽             |               |              |      |             |      |              |            |        |                  |  |
| Automatic                     | booking 🔽             |               |              |      |             |      |              |            |        |                  |  |
| Automa                        | tic export 🔽          |               |              |      |             |      |              |            |        |                  |  |
| Save ac                       | Idresses 🗖            |               |              |      |             |      |              |            |        |                  |  |
| Create co                     | mpanies 🖂             |               |              |      |             |      |              |            |        |                  |  |
| Booking recei                 | pt layout. Booking F  | Receipt       |              |      | ×           |      |              |            |        |                  |  |
| ENT – 5710                    | 1                     |               |              |      |             |      |              |            |        |                  |  |

#### 1.3 ECM >System > eForwarding > Absender E-Mail für ausgehende Emails aus dem eFowarding wurde angepasst

Für alle ausgehenden Emails aus dem eForwarding wird als Absender der Eintrag aus dem Feld System > eForwarding > Application > Eforw System Email genutzt

|                               | -                                |
|-------------------------------|----------------------------------|
| Eforw system email:           | eForwarding@cargosoft.de         |
|                               | or official angle can go contact |
| Efonw evetem empil eignoture: |                                  |
| [ENT-5675]                    |                                  |
|                               |                                  |

#### 1.4 ECM >System > Configuration > Vorgaben für sichere Passwörter

Zukünftig kann im ECM gesteuert werden, ob ein Passwort für User bestimmte Vorgaben haben muss, z.B. Anzahl Zeichen, mind. ein Großbuchstabe, ein Sonderzeichen etc..

Die Einstellung gilt bei Nutzung für User im ECM und eForwarding.

Um Vorgaben für ein Passwort einzustellen, muss im ECM unter System > Configuration > Security im Feld **Regular Expression for Password Check** eine entsprechende Eingabe gemäß REGEX gemacht werden.

| Mailing Measurements        | Document Types  | Plugins           | Security        | Wiki        | Eforwarding  | Logo |
|-----------------------------|-----------------|-------------------|-----------------|-------------|--------------|------|
| Maximum Number of Wrong Log | in Attempts: 0  |                   |                 |             |              |      |
| Password 8                  | Expiry Days: 0  |                   |                 |             |              |      |
| Account                     | expiry days: 0  |                   |                 |             |              |      |
| Regular Expression for Pass | word Check: (?: | =.{10,}\$)(?=.*[a | -z])(?=.*[A-Z]) | (?=.*[0-9]) | (?=.*\W).*\$ | 0    |
| Use Password                | Only Once:      |                   |                 |             |              |      |

Beispiele:

Passwort muss mindestens einen Großbuchstaben enthalten: [A-Z]

Passwort muss mindestens eine Ziffer enthalten: [0-9]

CargoSoft e-logistic solutions

Passwort muss mindestens ein Sonderzeichen enthalten: .\W oder {{[.!@#\$%^&(){}[]:;<>,.?/~\_+-=|] }}

Passwort muss mindestens 10 Stellen lang sein: .{10,}

Wenn all diese Vorgaben gemacht werden sollen, muss in das Feld Regular Expression for Password Check folgendes eingetragen werden:

^(?=.{10,}\$)(?=.[a-z])(?=.[A-Z])(?=.[0-9])(?=.\W).\*\$

Neben dem Feld ist ein Fragezeichen als Icon, hier können die Vorgaben für das Passwort eingetragen werden.

Ein User mit der Berechtigung **function\_configuration\_regExpressionInfo\_update** kann hier Einträge machen.

| ])(?=.*\W).*\$ | Passwort muss mind. 1 Großbuchstabe, 1 Kleinbuchstabe, 1<br>Ziffer und 1 Sonderzeichen enthalten und hat eine Länge von<br>mindestens 10 Zeichen | 3 |
|----------------|----------------------------------------------------------------------------------------------------|---|
|----------------|----------------------------------------------------------------------------------------------------|---|

Sollte die Berechtigung nicht vorhanden sein, wird sie im System angelegt, wenn man einmal auf das blaue Fragezeichen klickt und sich neu anmeldet.

Die Einträge aus diesem Feld werden an unterschiedlichen Stellen bei Passwortvergabe angezeigt, damit der User weiß, welche Anforderungen das Passwort haben muss.

Werden User im ECM angelegt, wird schon bei Vergabe des Passworts bei Useranlage geprüft, ob die Vorgaben entsprechen.

Ist das Passwort nicht gemäß den Vorgaben erstellt, kann der User nicht angelegt werden, es erscheint folgende Meldung:

| Type:         | Person         |      |   | Usemame:                       | TEST | Save                       |
|---------------|----------------|------|---|--------------------------------|------|----------------------------|
| Name:         | Klaudia Muster | frau |   | Password:                      | []   | Password Validation Failed |
| Role:         | admin          | ~    | € | Password                       | •••• |                            |
| Language:     | English        | ~    |   | Password (Conf.):              |      |                            |
| Disabled:     |                |      |   | Change Password on Next Login: |      |                            |
| ulti Session: |                |      |   |                                |      |                            |

Wird der User so angelegt, dass er beim nächsten Login sein Passwort ändern muss, wird die Vorgabe des Passwortes mit angezeigt.

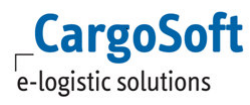

| New Password:       | Submit |
|---------------------|--------|
| w Password (Conf.): | Cancel |

Sollte der User ein Passwort wählen, welches nicht den Anforderungen entspricht, kommt eine Meldung.

| Password Validation Fa | led  |        |
|------------------------|------|--------|
| New Password:          | •••• | Submit |
| New Password (Conf.):  |      | Cancel |

Sonderzeichen enthalten und hat eine Länge von mindestens 10 Zeichen Da die Vorgabe für sichere Passwörter auch im eForwarding greift, muss ein User, der sich im

eForwarding selbst einen Account anlegt, sein Passwort nach den Vorgaben erstellen. Damit der User weiß, welche Vorgaben es gibt, wird im Feld Passwort als Pop-up eingeblendet, wie das Passwort gestaltet werden muss.

|                                     | e-logistic                                 | solutions   |  |  |  |
|-------------------------------------|--------------------------------------------|-------------|--|--|--|
| Requirements:<br>Passwort muss      | Email *                                    |             |  |  |  |
| Großbuchstabe 1                     | eforwardingtest3@yopmail.com<br>Password * |             |  |  |  |
| Kleinbuchstabe, 1                   |                                            |             |  |  |  |
| Ziffer und 1<br>Sonderzeichen       | •                                          |             |  |  |  |
| enthalten und hat<br>eine Länge von | Confirm Password                           | j *         |  |  |  |
| mindestens 10<br>Zeichen            | First Name *                               | Last Name * |  |  |  |

Sollte der User sein Passwort nicht regelgerecht anlegen, kommt eine Warnmeldung, sobald er seinen Account anlegen möchte.

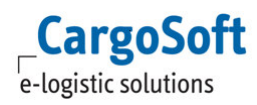

| Passwort muss<br>Kleinbuch<br>Sonderzeicher<br>Länge von m | mind. 1 Großbuchstabe, 1<br>stabe, 1 Ziffer und 1<br>n enthalten und hat eine<br>hindestens 10 Zeichen |
|------------------------------------------------------------|----------------------------------------------------------------------------------------------------|
| Email *                                                    |                                                                                                    |
| eforwardingtest3                                           | @yopmail.com                                                                                           |
| Password *                                                 |                                                                                                    |
| Confirm Passwo                                             | ord *                                                                                                  |
| First Name *                                               | Last Name *                                                                                            |
|                                                            | Mustermann                                                                                             |
| Max                                                        |                                                                                                    |

Entspricht das eingegebene Passwort den Vorgaben, wird der Account wie gewohnt angelegt. [ENT - 5038]

# 1.5 ECM >Companies > Suche nach unverifizierten Companies wurde verbessert

Wenn ein neuer User sich im eForwarding registriert und dadurch eine neue Company angelegt wird, muss sie ggfs. in eine bereits bestehende Company gemerged werden.

Damit der User, der diese beiden Companies mergen muss, in der Suche schneller erkennen kann, dass es sich hierbei um eine unverfizierte Company handelt, ist dies nun sichtbar gemacht worden.

Mit dem Recht **companies\_column\_isUnverified** lässt sich eine Spalte in das Suchergebnis der Companies einbauen, welches mit einem gelben Kreis anzeigt, dass es sich um eine unverifzierte Company handelt.

Mit dem Recht **companies\_searchTemplate\_edit** kann über Customize ein Suchschema hinterlegt werden, in dem die Ergebnisspalte immer angezeigt wird.

So können User mit entsprechenden Berechtigungen übersichtlich den Status unverified Company erkennen.

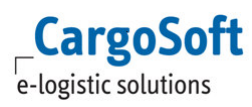

| Companies Addresses      |                      |             |                |       |         |        |             |
|--------------------------|----------------------|-------------|----------------|-------|---------|--------|-------------|
| Select: Standard Suche V |                      |             |                |       |         |        |             |
| Company:                 | Ø                    |             |                |       |         |        | Search      |
| Company Type: All        | × 8                  |             |                |       |         |        | New Company |
| Name: sp t*              | 0                    |             |                |       |         |        |             |
| Name                     | Label 🕀              | Country 🖲   | State B        | Fax 🕀 | Phone 🕀 | City 🖯 | Unverified  |
| SP Testkunde GmbH        |                      | DEUTSCHLAND | DEUTSCHLAND-HB |       |         | Bremen |             |
| SP Testkunde Neuanlage   | SPTestkundeNeuanlage | DEUTSCHLAND | ARGENTINIEN-Z  |       |         | BREMEN | -           |
| Merge Mode 🏽 👪 🖬         |                      |             |                |       |         |        | 2           |

[ENT-5432]

### 2 Instant Quote

CargoSoft e-logistic solutions

#### 2.1 Mussfeldsteuerung bei der Buchung

Im eForwarding können für die Buchung nun bestehende Felder als Mussfeld eingerichtet werden. Hierzu können im ECM unter **Administration > System > eForwarding** Einstellungen getätigt werden.

Mussfelder werden mit einem \* gekennzeichnet, ist ein Mussfeld nicht gefüllt, kommt es zu einer Warnmeldung.

#### 2.1.1 Booking tab Addresses

Hier können Mussfelder auf dem Reiter Adresses für den Buchungsprozeß gesteuert werden.

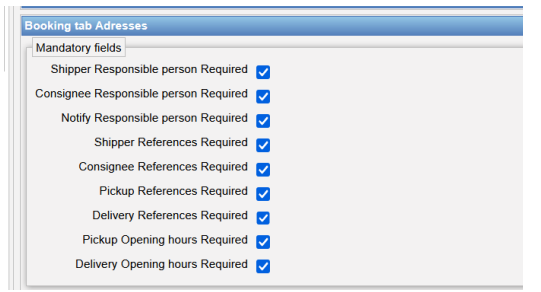

Als Mussfelder in den Adressen stehen die Kontaktpersonen für Shipper, Consignee und Notify zur Auswahl. Ist eine Kontaktperson für eine Adresse als Mussfeld ausgewählt, so müssen auch entweder Telefonnummer oder Emailadresse gefüllt werden.

| Responsible Name*  |  |
|--------------------|--|
| Monika Mustermann  |  |
| Responsible Phone  |  |
| 0421985000         |  |
| Responsible E-Mail |  |

Eine weitere Möglichkeit Mussfelder einzustellen, gibt es für die Felder der Referenzen des Shippers und Consignees sowie der Abhol- und Zustelladresse und die jeweiligen Öffnungszeiten. Ist für eines der Felder auf dem Reiter Adresses ein Mussfeld konfiguriert und wird dies nicht gefüllt, bekommt der Anwender beim Klicken auf eine entsprechende Warnmeldung und wird erst auf den nächsten Reiter geleitet, wenn alle Mussfelder gefüllt sind.

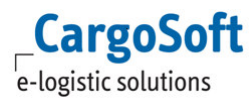

| <ul> <li>Shipper Information references required.</li> <li>Pick up opening hours required.</li> </ul> |           |            |        |           | ×       |
|----------------------------------------------------------------------------------------------------|-----------|------------|--------|-----------|---------|
| Route                                                                                                 | Equipment | Conditions | Prices | Addresses | Details |

#### 2.1.2 Booking tab Details

Auf dem Reiter Details können die Felder Content und Marks in den eForwarding Settings als Mussfeld gesetzt werden.

| Booking tab Booki | ng Details |
|-------------------|------------|
| Mandatory fields  |            |
| Content Required  |            |
| Marks Required    |            |

Im eFowarding werden die Felder dann mit \* gekennzeichnet.

| Description of Goods |       |
|----------------------|-------|
| 1x 20'CONT (EQ1)     |       |
| Content*             | Mark* |
|                      | li.   |

Auch hier erscheint einer Warnmeldung, wenn diese Felder nicht gefüllt sind.

| Content required.     Marks required. |           |            |        |           |         |
|---------------------------------------|-----------|------------|--------|-----------|---------|
| Route                                 | Equipment | Conditions | Prices | Addresses | Details |

[ENT-5710]

#### 2.2 Ergebnisse mit Preisen, in denen die Basis nicht berechnet werden kann

Analog zum ECM wird ein Ergebnis, in dem eine Basis nicht berechnet werden kann, jetzt mit einem Warndreieck angezeigt.

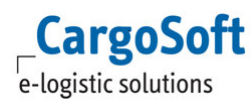

| Route                  | Equipment     | Conditions                      | Prices             | Add | resses                                                         | Detai                                |
|------------------------|---------------|---------------------------------|--------------------|-----|----------------------------------------------------------------|--------------------------------------|
| Rate Info              |               |                                 |                    |     |                                                                |                                      |
| HAMBURG,<br>DEUTSCHL/  | DEHAM,<br>AND | TO JEBEL ALI, AEJEA,<br>EMIRATE | VEREINIGTE ARABISC | HE  | Rates available unti<br>Quotation valid unti<br><u>Back to</u> | I 04.10.2022<br>I 12.08.2022<br>List |
| Туре                   | Am            | ount Base                       | Qty Tot            | tal | Total (EUR)                                                    |                                      |
| ✓ Hambur               | g - Jebel Ali |                                 |                    |     | -/-                                                            |                                      |
| ✓ 1x 20'C0             | ONT (EQ1)     |                                 |                    |     | -/-                                                            |                                      |
| Basis<br>*(1) On Reque | st            |                                 |                    |     | *(1)                                                           |                                      |
| ← Back                 |               |                                 |                    |     |                                                                |                                      |

In dem Fall gibt es keine Möglichkeit die Sendung zu buchen oder den Preis in *My Quotations* abzuspeichern.

In den Rate Details wird mit \* der Remark aus der Ratenzeile aufgeführt, welcher im ECM eingetragen wurde, so dass erkenntlich ist, warum der Preis nicht berechnet werden konnte. Wird kein Remark im Verkaufskontrakt eingetragen, ist für den User nicht erkennbar, warum der Preis nicht angezeigt/berechnet werden kann.

[ENT - 6332]

#### 2.3 Anzeige Ortsdetails im Suchergebnis bei einer Suche mit Postleitzahlen

Wenn in der Suche als Location eine Postleitzahl genutzt wird, kann mit einem Setting entschieden werden, ob nur das Länderkennzeichen mit den Postleitzahlen angezeigt werden soll oder ob zusätzlich zur Postleitzahl noch die Stadt und das Land angezeigt werden soll.

Die Checkbox **Show location details in search result** ist zu finden im ECM unter System > EForwarding > Rate search and results

[ENT-6331]

#### 2.4 Überschrift beim Text Template Booking Received wurde angepasst

Es gibt das Text Template des Types *eFowarding long text* mit dem Namen **Booking Received**, es hat den eForwarding template key: **Booking Receipt - Success Text (Website)**. In diesem Template kann jetzt die Headline gefüllt werden, hier: Booking Received!

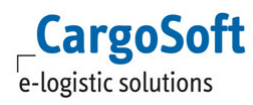

Sobald nun eine Buchung im eForwarding gebucht wurde, wird es auf der Website als Überschrift angezeigt, wenn der User eine Sendung aus der Ratensuche heraus gebucht hat. Vorher war an der Stelle ein fester Text hereinprogrammiert.

| Ð | Instant Quote<br>Find the best rate for your Shipment. Start now!                                   |
|---|----------------------------------------------------------------------------------------------------|
|   |                                                                                                    |
|   | Booking Received!                                                                                   |
|   | Thank you for your booking.<br>It has been successfully registered with No. B-S-2296254-2022-00001. |
|   | The booking receipt will be sent to your registered E-Mail.                                         |
|   | After verification you will receive the final order confirmation.                                   |
|   | Download Receipt                                                                                    |
|   | Start New Search                                                                                    |

[ENT – 5711]

#### 2.5 Reiter Equipment > Options können fest ausgeklappt werden

In der Preisanfrage im eFowarding kann man auf dem Reiter Equipment über ein + Optionen einblenden.

Diese können, wenn sie nicht ausgeklappt sind, von einem Anwender übersehen werden. Daher gibt es eine neue Einstellung, die es ermöglicht, dass die Optionen immer ausgeklappt angezeigt werden sollen.

Hierfür gibt eine neue Steuerung in den ECM Settings unter System > Configuration> eforwarding. Hier kann in dem Menü **Booking tab Equipment** die **Einstellung Advanced options automatically shown** gesetzt werden. Dies steuert, ob die Options in der Warenbeschreibung direkt ausgeklappt angezeigt werden sollen oder nicht.

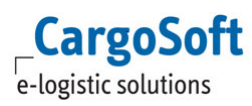

## CargoSoft <sup>®</sup> eForwarding Release Informationen Version 2022.2

| Route                                               | Equipment                        | Conditions | Prices             | Addresses                           | Details     |
|-----------------------------------------------------|----------------------------------|------------|--------------------|-------------------------------------|-------------|
| Transport Type<br>I FCL/FTL 😤 LC                    | CL/LTL/Pieces                    |            |                    | Measurement Units<br>Weight kg cm v |             |
| Equipment List Quantity *                           | Container Type *                 |            | ✓ Average Weight * |                                     | kg          |
| Advanced Options<br>Temperature Controlled<br>Other | (0 required, 1 optional)<br>: No |            |                    |                                     | -           |
| Temperatur                                          | e Controlled?                    |            |                    |                                     |             |
|                                                     |                                  |            |                    | + Ad                                | d Equipment |
| ← Back                                              |                                  |            |                    |                                     | Next →      |

[ENT – 5708]

#### **NVOOC Buchung** 3

#### 3.1 My Bookings > eine Buchung kann erneut gebucht werden

In der NVOCC Buchung kann in My Bookings eine Buchung mit Book Again noch einmal gebucht werden.

Die Daten der Buchung werden übernommen, der User muss jedoch eine neue Abfahrt auswählen und die Buchung dann beenden.

[ENT - 4307, EN - 4308]

### Haftungs- und Datenschutzhinweise

#### Haftungshinweis

Trotz sorgfältiger Erarbeitung und Prüfung dieses Dokumentes können aus dem Inhalt keine Haftungsansprüche gegenüber der CargoSoft GmbH abgeleitet werden!

#### Datenschutzhinweise

Urheberrechtlich geschütztes und vertrauliches Material. Dieses Dokument sowie alle hierin enthaltenen Informationen sind Eigentum der CargoSoft GmbH.

Kein Teil dieses Dokuments darf ohne ausdrückliche schriftliche Genehmigung der CargoSoft GmbH auf jedwede Art vervielfältigt oder an Dritte übertragen werden. Zulässig sind lediglich solche Vervielfältigungen, die intern vom Empfänger dieses Dokuments zum Zweck der Auswertung der enthaltenen Informationen erstellt werden.

Dieses Dokument sowie sämtliche Vervielfältigungen hiervon sind streng vertraulich zu behandeln.

#### **Head Office Bremen**

CargoSoft GmbH Buschhöhe 10 28357 Bremen Telefon: +49 (0) 421 / 98 500 - 0 Telefax: + 49 (0) 421 / 98 500 - 192 eMail: info(at)cargosoft.de

#### https://www.cargosoft.de

Sitz der Gesellschaft: Bremen, HRB 19594 Geschäftsführung: Uwe Droste, Friedrich Schierenberg, Dieter Spark

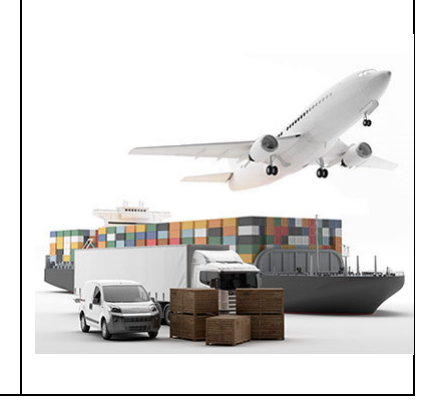